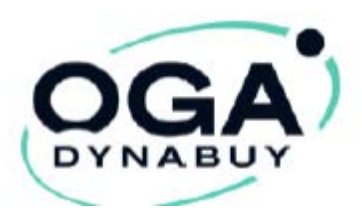

## Avantages privés

## **Tutoriel Avantages Privés :**

Mise en place de vos « Avantages Privés »

## **Offerts par votre OGA**

https://www.oga-dynabuy.fr/

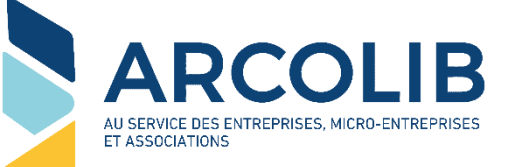

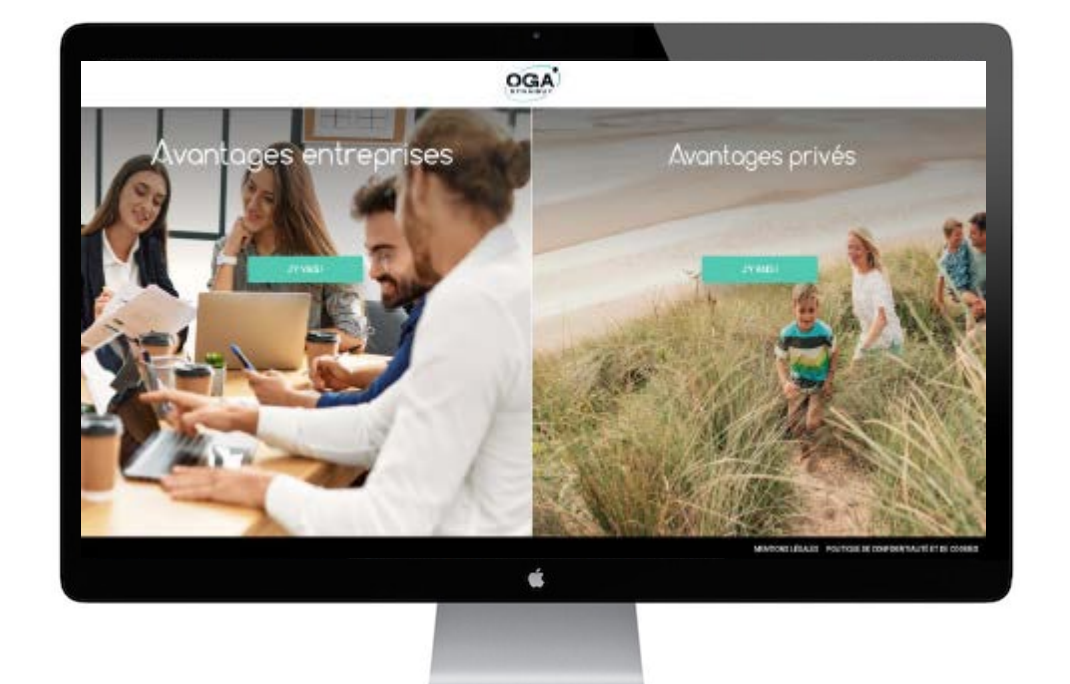

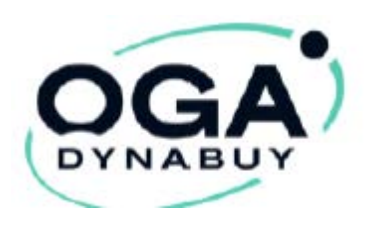

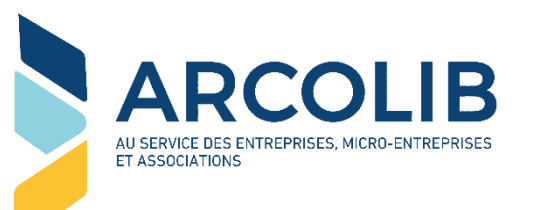

### « OGA DYNABUY » AVANTAGES PRIVÉS

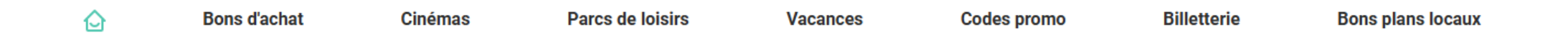

- Vous permet de bénéficier de tarifs préférentiels sur vos achats personnels de loisirs, spectacles, vacances, vie quotidienne...
- Pour vous et votre famille

Pour y accéder : https://www.oga-dynabuy.fr

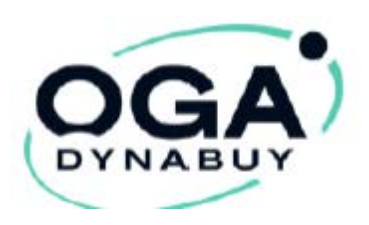

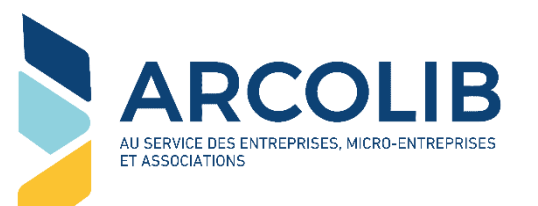

Pré-requis :

#### - Vous devez, au préalable, avoir activé votre accès à OGA-DYNABUY – Avantages ENTREPRISES

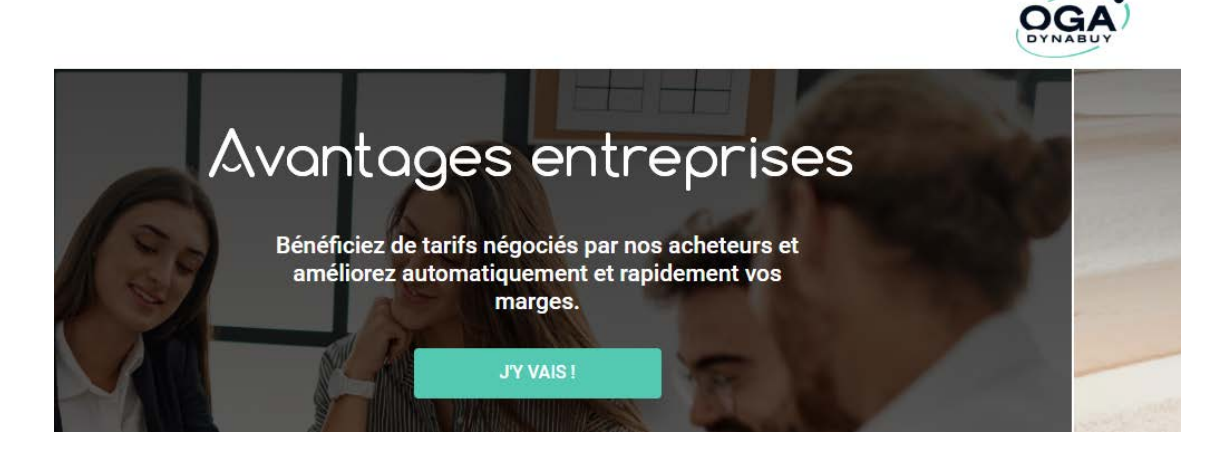

Vous pouvez activer, ou réactiver, cet accès via le lien suivant : <u>https://www.oga-dynabuy.fr/avantages-entreprises/mot-de-passe/oublie</u> Le mail attendu est celui connu par ARCOLIB. Vérifiez vos spams...

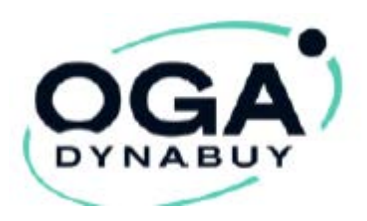

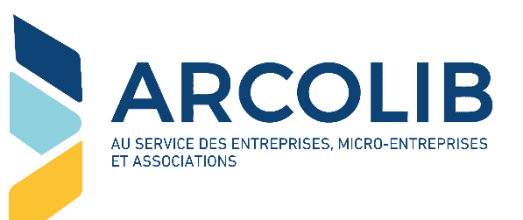

Une fois connecté(e) à votre espace « Avantages Entreprises », cliquez, en haut à droite, sur le bouton « Avantages privés »

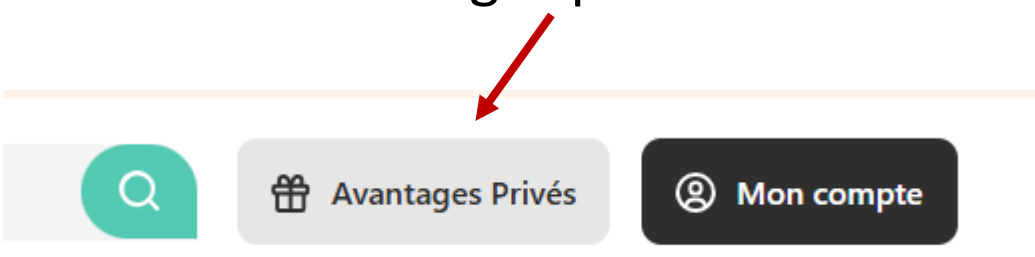

Dans la fenêtre qui s'ouvre, **si**, et seulement si, vous avez des salariés ou des associés et que vous souhaitez leur ouvrir des accès personnels, vous pouvez les commander ici, au tarif unitaire, une seule fois, de 9.00 € HT (tarif négocié).

Pour créer **VOTRE ACCÈS personnel** aux Avantages Privés, c'est ici : Acheter des accès  $\Xi$  Gérer mes accès Mes documents partagés

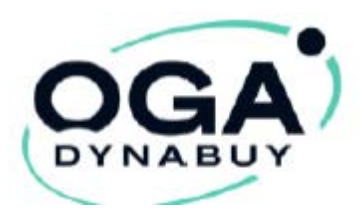

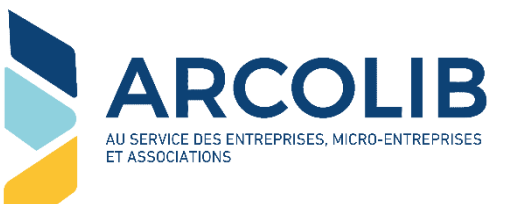

# Il convient donc maintenant de vous attribuer, à vous-même, l'accès compris dans votre adhésion ARCOLIB :

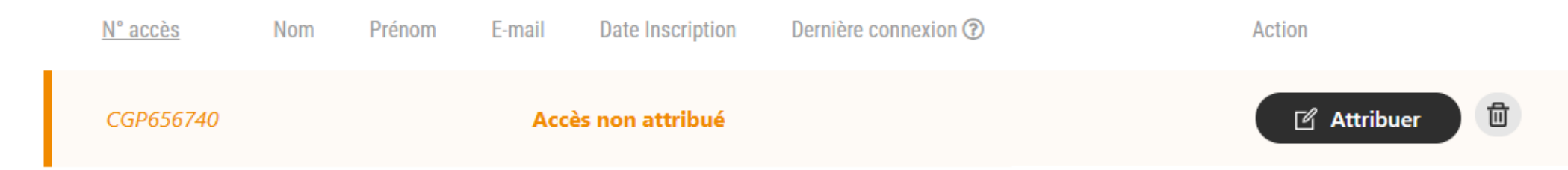

En cliquant sur le bouton « Attribuer », vous accédez à une popin, pour y compléter votre nom, votre prénom et votre e-mail (cet email peut être différent de votre mail professionnel. Il conditionnera l'accès à vos avantages privés et en deviendra le « login ») La procédure est la même en cas de salariés ou associés...

|                                                                                                   | Coordonnées                                                                                         | ×                                                                  |
|---------------------------------------------------------------------------------------------------|----------------------------------------------------------------------------------------------------|--------------------------------------------------------------------|
| Numéro d'accès :                                                                                  |                                                                                                    | CGP656740                                                          |
| Nom *                                                                                             | Prénom *                                                                                            |                                                                    |
| Dupont                                                                                            | Michel                                                                                              |                                                                    |
| E-mail *                                                                                          |                                                                                                    |                                                                    |
| Email                                                                                             |                                                                                                    |                                                                    |
|                                                                                                   | Enregistrer                                                                                         |                                                                    |
| Je m'engage expressément à ne faire bu<br>non-salariés ou à des alternants. Sont d<br>stagiaires. | énéficier des Avantages-Privés qu'exclusivemen<br>dès lors exclus par exemple les intérimaires, les | t à des salariés, des travailleurs<br>prestataires externes ou les |
| Les bénéficiaires des accès ne pourront<br>de consommateur tiers. Cette conditior                 | être en aucun cas des prospects, des clients ou<br>n est essentielle pour l'utilisation des accès.  | des adhérents ayant la qualité                                     |

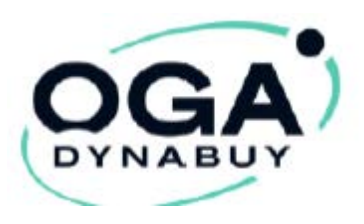

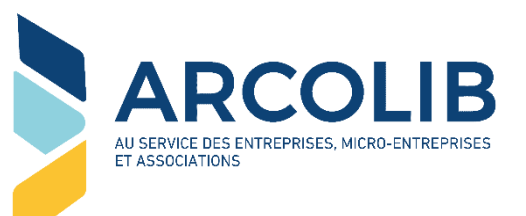

# Une fois cette inscription validée, vous recevez un e-mail (à l'adresse que vous venez de renseigner)

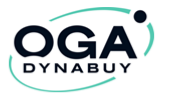

Bonjour Stéphane,

Bonne nouvelle, votre entreprise vous permet désormais d'accéder à la plateforme Avantages Privés I Un espace unique vous permettant de réaliser des économies sur vos achats du quotidien.

### Cet e-mail contient un bouton « Je crée mon compte »

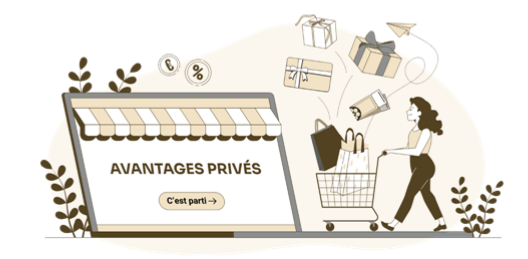

...

Je crée mon compte

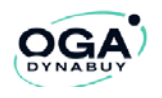

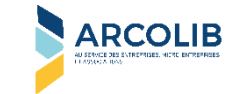

# Vous accédez alors à une page de finalisation de création de votre compte :

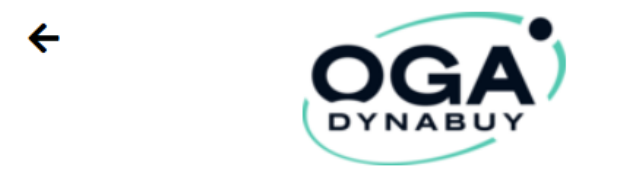

Vous n'avez pas encore activé votre compte personnel ? Pas de problème, vous êtes au bon endroit.

#### Création de votre compte

| PROFIL                      |        |
|-----------------------------|--------|
| Civilité<br>Madame Monsieur |        |
| Nom                         | Prénom |
| XXXXX                       | XXXX   |
| Téléphone                   |        |
| 1234567890                  |        |

|                      | Identifiant                                                                                                    |           |
|----------------------|----------------------------------------------------------------------------------------------------|-----------|
|                      |                                                                                                    |           |
|                      |                                                                                                    |           |
| Nouvea               | au mot de passe                                                                                                    |           |
|                      |                                                                                                    | ۲         |
| Confirn              | ner le nouveau mot de passe                                                                                                    |           |
|                      |                                                                                                    | ۲         |
| Votre n<br>règles :  | not de passe doit contenir au minimum 8 caractères et doit respecter au moins 3<br>suivantes:                                                                                             | 3 des 4   |
| ¢                    | 1 majuscule                                                                                                    |           |
|                      | 1 minuscule                                                                                                    |           |
|                      | <ul> <li>1 chittre</li> <li>1 caractère spécial (ex: \$#&amp;%@)</li> </ul>                                                                                                    |           |
|                      | 8 caractères minimum                                                                                                    |           |
| 🗌 J'ai<br>🗌 Je<br>au | i lu et j'accepte les <u>Conditions Générales d'Utilisation d'Avantages Privés</u><br>veux recevoir les meilleures offres Avantages Privés via les newsletters<br>maximum, c'est promis). | (2 par mo |
|                      | Envoyer                                                                                                    |           |
|                      | Linoyei                                                                                                    |           |

Complétez / vérifiez les quelques informations, renseignez les zones de mot de passe, cochez la case des CGU, et « **envoyer** »

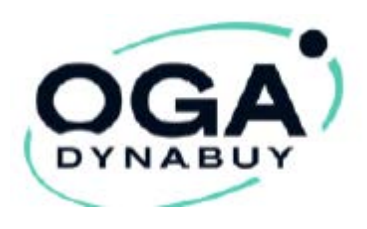

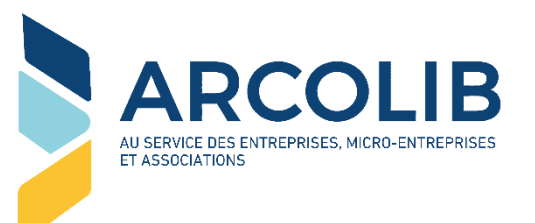

Vous pouvez maintenant vous connecter à la partie « Avantages privés » du site <u>https://www.oga-dynabuy.fr</u>

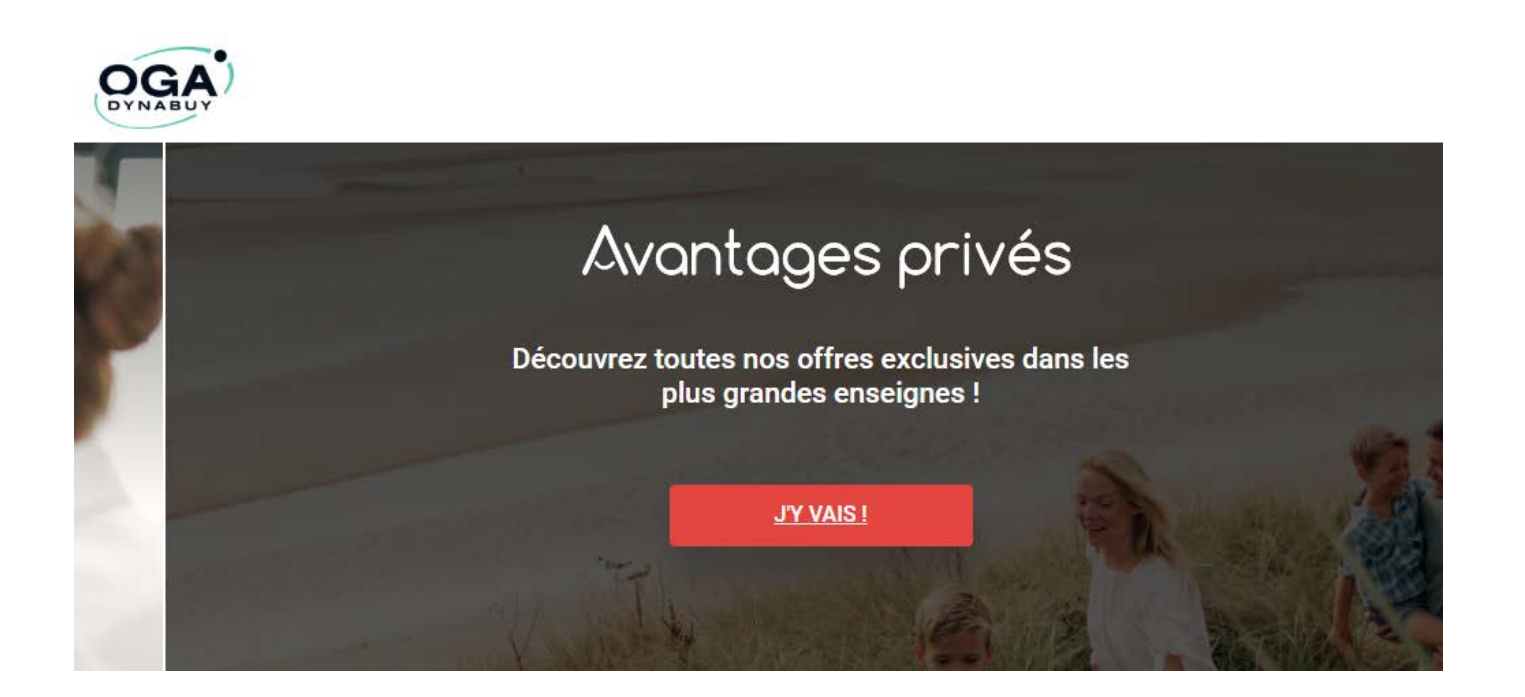

Et découvrir et profiter de vos nouveaux avantages...

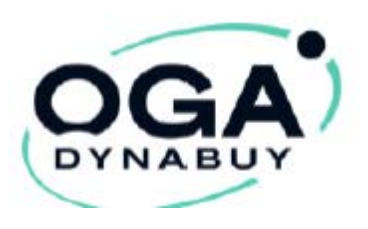

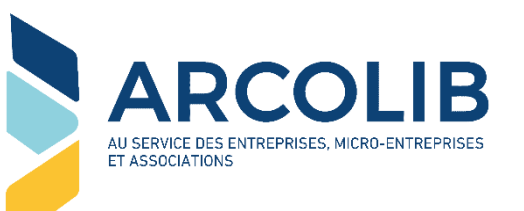

#### En cas de besoin, une équipe **DYNABUY** est dédiée pour toutes vos questions :

Du lundi au vendredi

De 8h45 à 12h30 et de 13h50 à 17h30

Au 02 51 25 20 11